# Configurar o SNMP na VPN Site a Site na Interface de Dados Gerenciados pelo FDM

| Contents                 |
|--------------------------|
| Introdução               |
| <u>Pré-requisitos</u>    |
| Requisitos               |
| Componentes Utilizados   |
| Informações de Apoio     |
| Configurar               |
| Configurações            |
| Verificar                |
| Troubleshooting          |
| Informações Relacionadas |
|                          |

# Introdução

Este documento descreve a configuração do SNMP para uma extremidade remota através de uma VPN site a site em uma interface de dados de um dispositivo FTD interface de dados.

# Pré-requisitos

Antes de prosseguir com a configuração, verifique se estes pré-requisitos estão em vigor:

- Noções básicas sobre estes tópicos:
  - Cisco Firepower Threat Defense (FTD) gerenciado pelo Firepower Device Manager (FDM).
  - Cisco Adaptive Security Appliance (ASA).
  - Protocolo de Gerenciamento de Rede Simples (SNMP Simple Network Management Protocol).
  - · Virtual Private Network (VPN).
- Acesso administrativo aos dispositivos FTD e ASA.
- Certifique-se de que sua rede esteja ativa e que você entenda o impacto potencial de qualquer comando.

#### Requisitos

- Cisco FTD gerenciado pelo FDM versão 7.2.7
- Cisco ASA versão 9.16
- Detalhes do servidor SNMP (incluindo endereço IP, série de comunidade)
- Detalhes de configuração da VPN site a site (incluindo IP de mesmo nível, chave pré-

compartilhada)

• O FTD deve ser pelo menos da versão 6.7 para usar a API REST para configurar o SNMP.

#### **Componentes Utilizados**

As informações neste documento são baseadas nestas versões de software e hardware:

- Cisco Firepower Threat Defense (FTD) gerenciado pelo Firepower Device Manager (FDM) versão 7.2.7.
- Cisco Adaptive Security Appliance (ASA) versão 9.16.
- Servidor SNMP (qualquer software de servidor SNMP padrão)

As informações neste documento foram criadas a partir de dispositivos em um ambiente de laboratório específico. Todos os dispositivos utilizados neste documento foram iniciados com uma configuração (padrão) inicial. Se a rede estiver ativa, certifique-se de que você entenda o impacto potencial de qualquer comando.

#### Informações de Apoio

Com essas etapas descritas, os administradores de rede podem garantir o monitoramento remoto de seus dispositivos de rede.

O SNMP (Simple Network Management Protocol) é usado para gerenciamento e monitoramento de rede. Nesta configuração, o tráfego SNMP é enviado do FTD para um servidor SNMP remoto através de uma VPN site a site estabelecida com um ASA.

Este guia tem como objetivo ajudar os administradores de rede a configurar o SNMP para uma extremidade remota através de uma VPN site a site em uma interface de dados de um dispositivo FTD. Essa configuração é útil para monitorar e gerenciar dispositivos de rede remotamente. Nesta configuração, o SNMP v2 é usado e o tráfego SNMP é enviado da interface de dados FTD para um servidor SNMP remoto através de uma VPN site a site estabelecida com um ASA.

A interface usada é chamada de "interna", mas essa configuração pode ser aplicada a outros tipos de tráfego "para a caixa" e pode utilizar qualquer interface do firewall que não seja aquela em que a VPN termina.

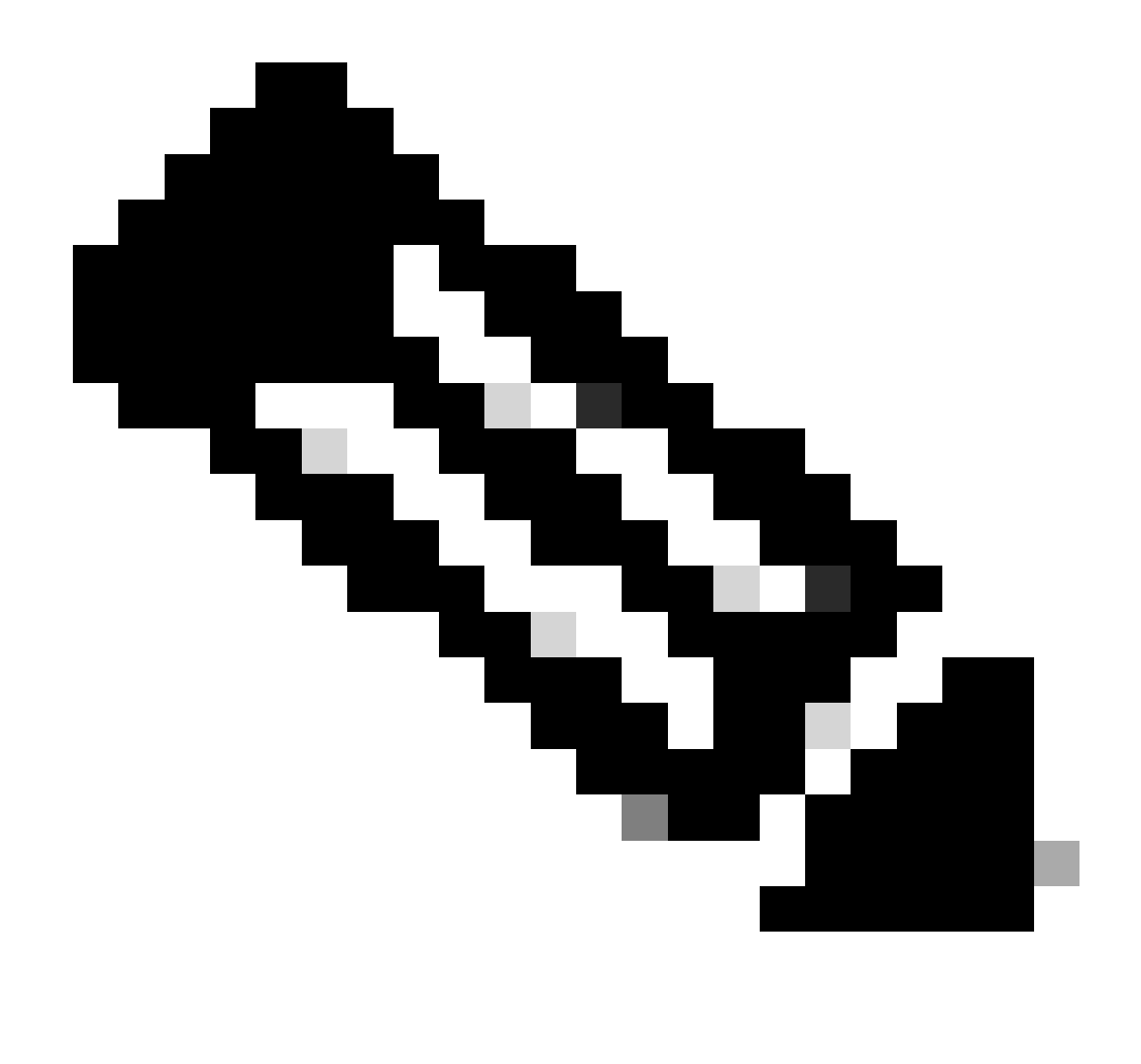

Observação: o SNMP só pode ser configurado via API REST quando o FTD executa a versão 6.7 e posterior e é gerenciado pelo FDM.

Configurar

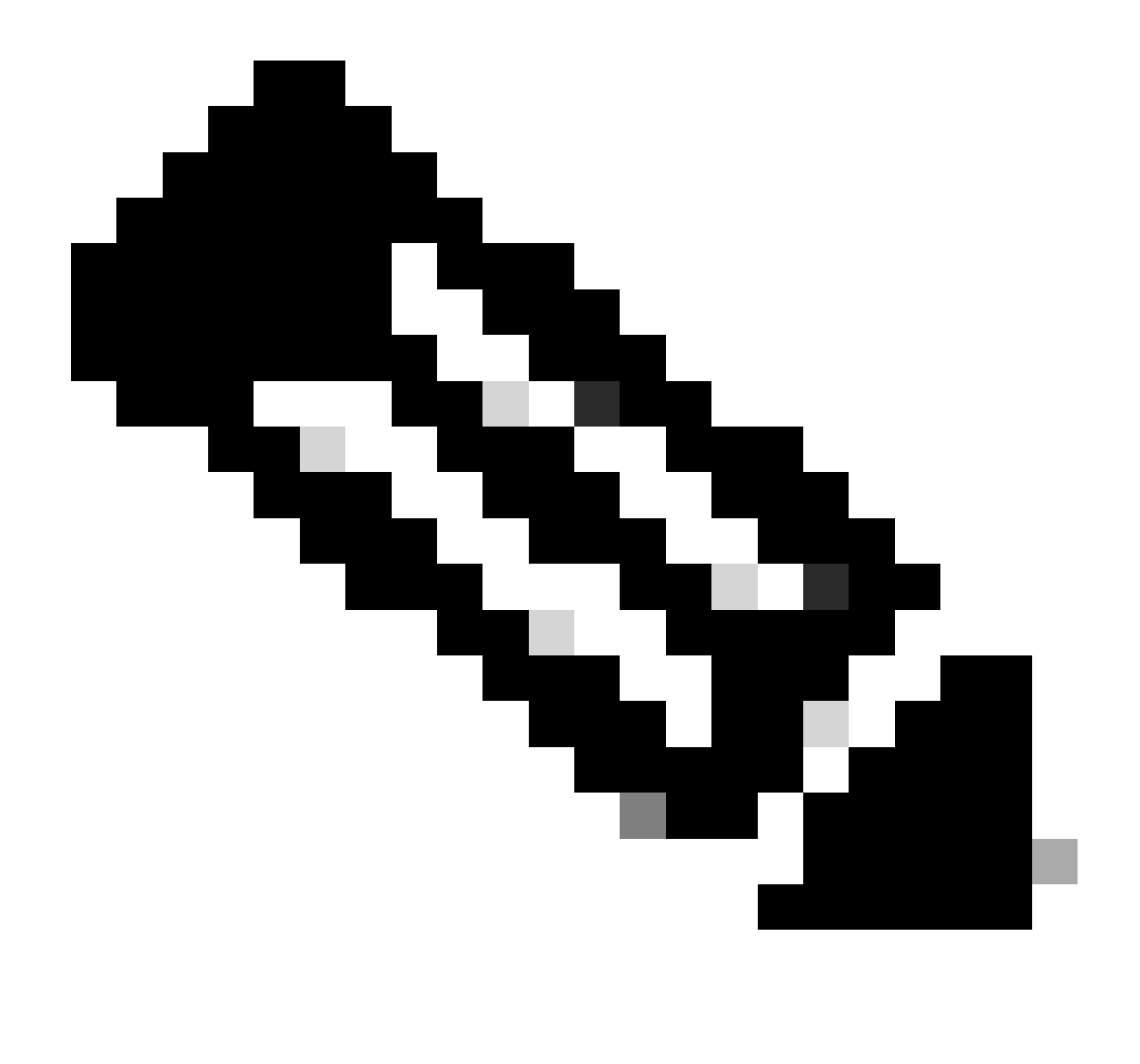

Observação: essa configuração considera que a VPN site a site já está configurada entre os dispositivos. Para obter detalhes adicionais sobre como configurar a VPN site a site, consulte o guia de configuração. <u>Configurar VPN Site a Site no FTD gerenciado pelo FDM</u>

#### Configurações

1. Efetue login no seu FTD.

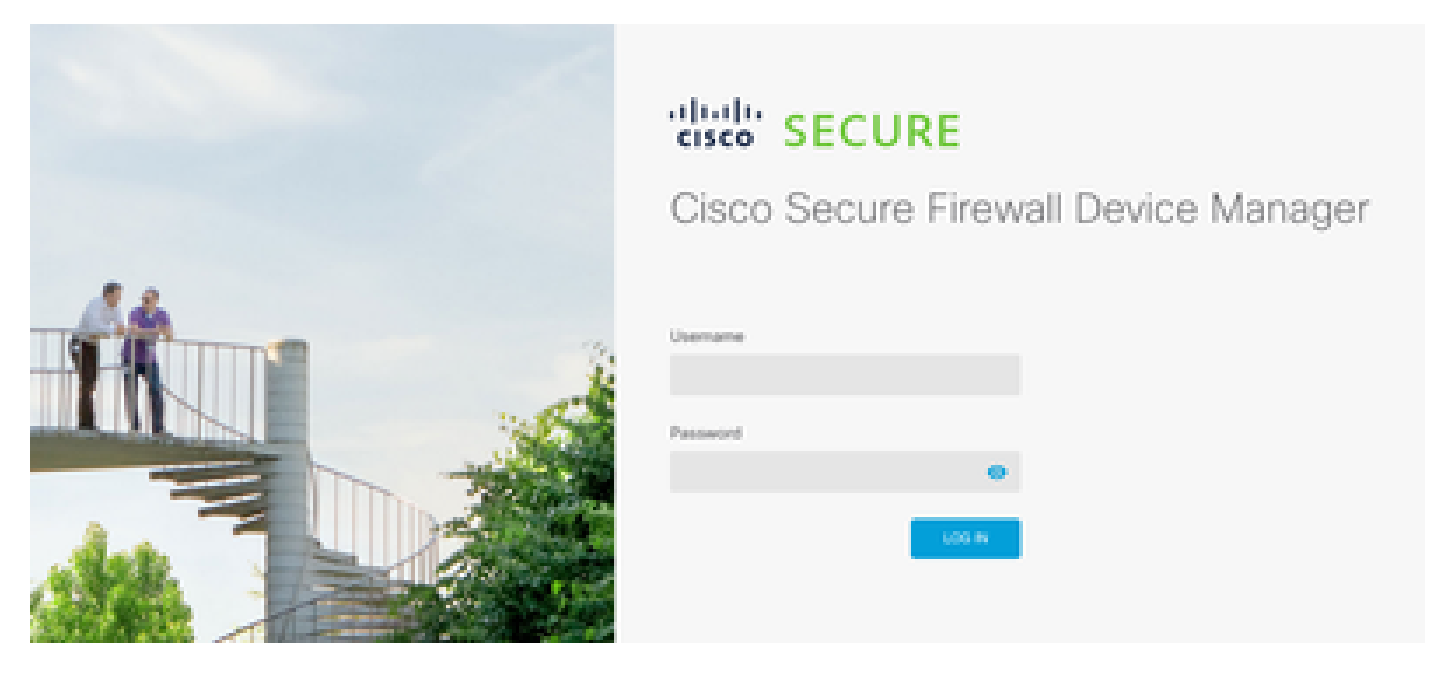

2. Na visão geral do dispositivo, navegue até o explorador de API.

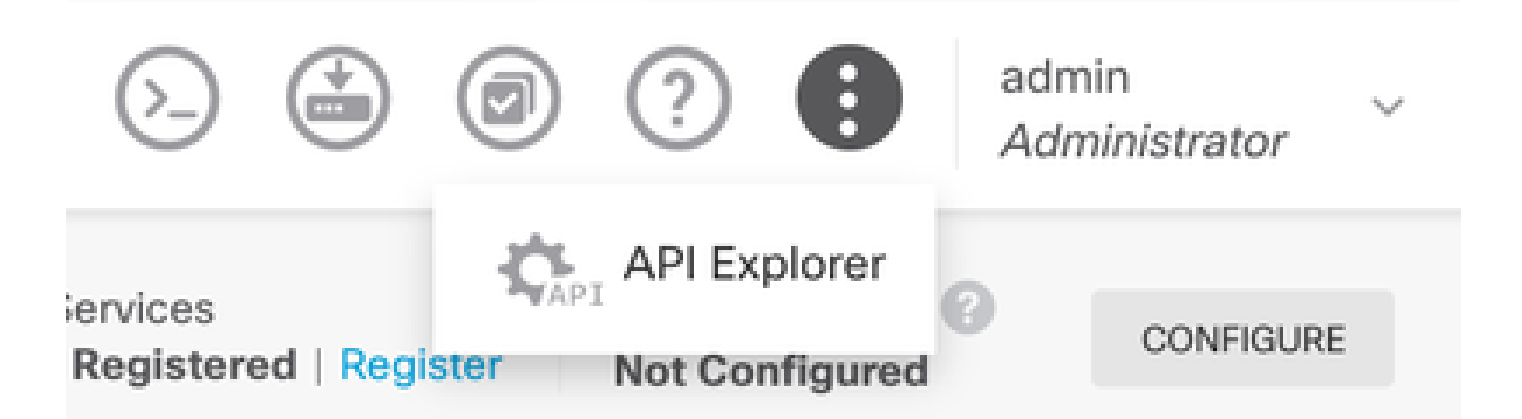

- 3. Configurar o SNMPv2 no FTD
  - Obter informações de interface.

| Interf | ace                         |
|--------|-----------------------------|
| GET    | /devices/default/interfaces |

4. Role para baixo e selecione o botão Try it out! para fazer a chamada à API. Uma chamada bem-sucedida retorna o código de resposta 200

TRY IT OUT!

Hide Response

#### Curl

```
curl -X GET ---header 'Accept: application/json' 'https:,
```

#### Request URL

https://

34/api/fdm/v6/devices/default/interfaces

#### **Response Body**

```
l_{1}
Ł
 "version": "mgjiipiswsgsx",
 "name": "inside".
 "description": null.
 "hardwareName": "GigabitEthernet0/1",
 "monitorInterface": false.
 "ipv4": {
   "ipType": "STATIC",
   "defaultRouteUsingDHCP": false,
   "dhcpRouteMetric": null.
    "ipAddress": {
      "ipAddress": "10.57.58.1",
      "netmask": "255.255.255.0",
      "standbyIpAddress": null,
      "type": "haipv4address"
    34
   "dhcp": false,
   "addressNull": false,
   "type": "interfaceipv4"
  ¥....
```

#### **Response Code**

• Crie uma configuração de objeto de rede para o host SNMP.

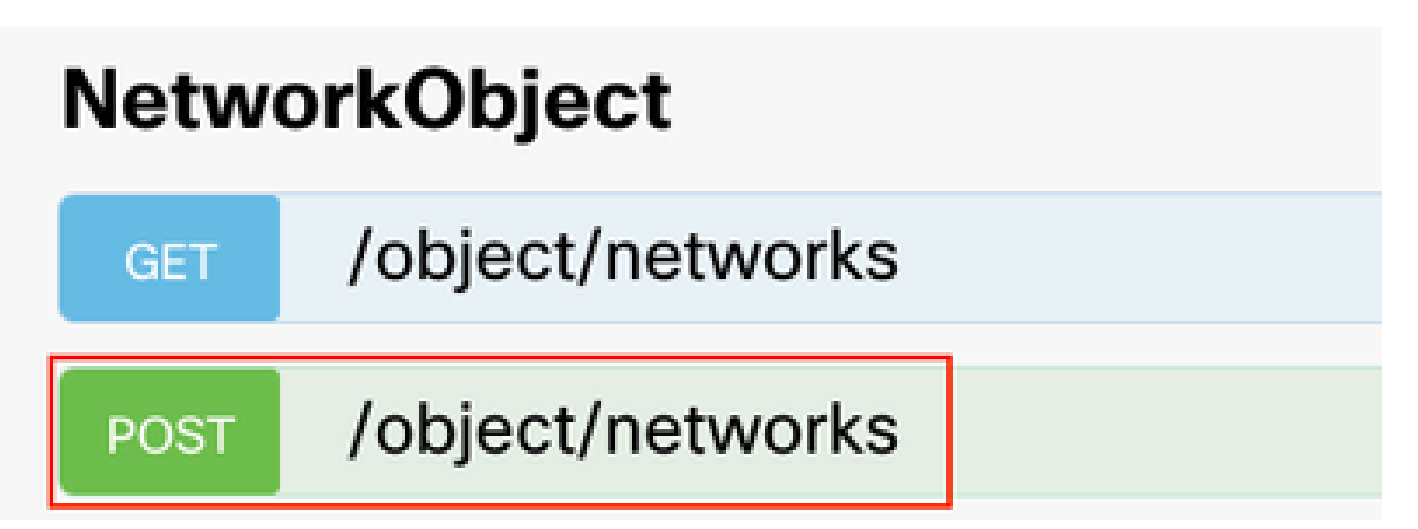

• Crie um novo objeto de host SNMPv2c.

| SNMP   |                                             |  |  |  |  |  |  |  |  |  |
|--------|---------------------------------------------|--|--|--|--|--|--|--|--|--|
| GET    | /devicesettings/default/snmpservers         |  |  |  |  |  |  |  |  |  |
| GET    | /devicesettings/default/snmpservers/{objld} |  |  |  |  |  |  |  |  |  |
| PUT    | /devicesettings/default/snmpservers/{objId} |  |  |  |  |  |  |  |  |  |
| GET    | /object/snmpusers                           |  |  |  |  |  |  |  |  |  |
| POST   | /object/snmpusers                           |  |  |  |  |  |  |  |  |  |
| DELETE | /object/snmpusers/{objld}                   |  |  |  |  |  |  |  |  |  |
| GET    | /object/snmpusers/{objld}                   |  |  |  |  |  |  |  |  |  |
| PUT    | /object/snmpusers/{objld}                   |  |  |  |  |  |  |  |  |  |
| OET -  | /object/snmpusergroups                      |  |  |  |  |  |  |  |  |  |
| POST   | /object/snmpusergroups                      |  |  |  |  |  |  |  |  |  |
| DELETE | /object/snmpusergroups/{objld}              |  |  |  |  |  |  |  |  |  |
| GET    | /object/snmpusergroups/{objld}              |  |  |  |  |  |  |  |  |  |
| PUT    | /object/snmpusergroups/{objld}              |  |  |  |  |  |  |  |  |  |
| GET    | /object/snmphosts                           |  |  |  |  |  |  |  |  |  |
| POST   | /object/snmphosts                           |  |  |  |  |  |  |  |  |  |
| DELETE | /object/snmphosts/{objld}                   |  |  |  |  |  |  |  |  |  |
| GET    | /object/snmphosts/{objld}                   |  |  |  |  |  |  |  |  |  |
| PUT    | /object/snmphosts/{objld}                   |  |  |  |  |  |  |  |  |  |

Para obter detalhes adicionais, consulte o Guia de configuração, <u>Configurar e solucionar</u> problemas de SNMP no Firepower FDM

5. Depois que o SNMP estiver configurado no dispositivo, navegue até Device na seção Advanced Configuration e selecione View Configuration.

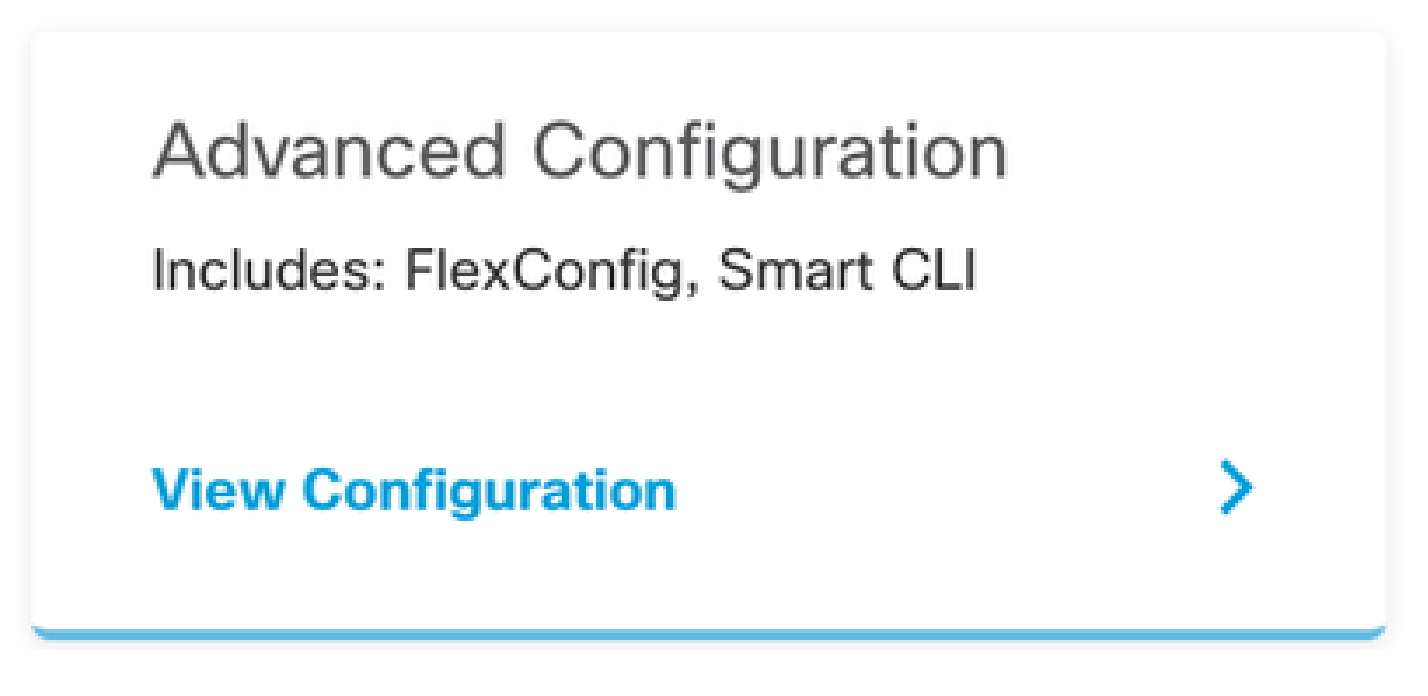

6. Na seção FlexConfig, selecione objetos FlexConfig e crie um novo objeto, nomeie-o e adicione o comando management-access na seção de modelo, especifique a interface e adicione a negação de comando na parte de negação de modelo.

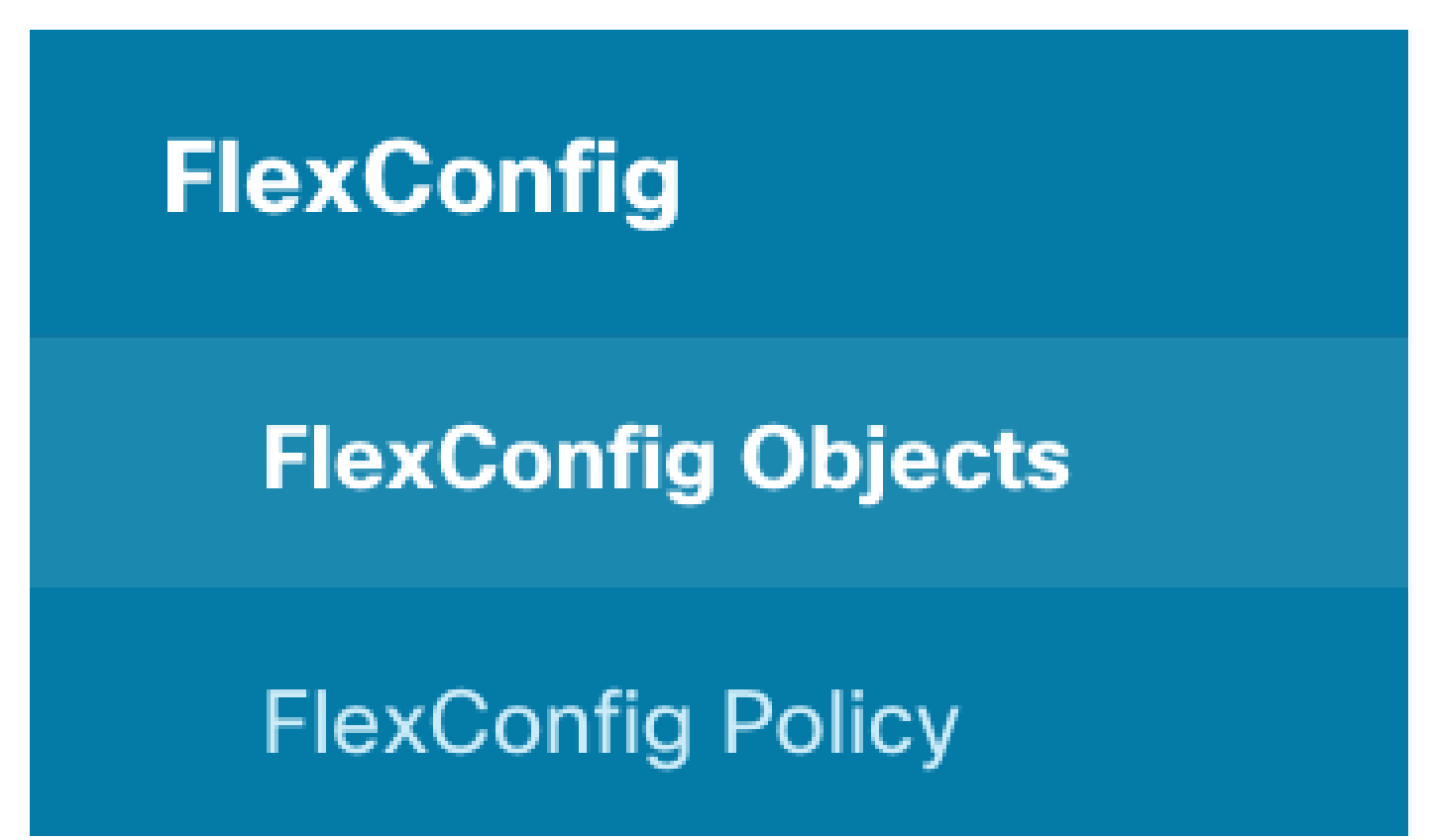

## Edit FlexConfig Object

| Name                                                             |          |         |
|------------------------------------------------------------------|----------|---------|
|                                                                  |          |         |
| Description                                                      |          |         |
| This command gives mant access to the Inside Interface.          |          | 14.     |
| Variables                                                        |          |         |
| There are no variables yet.<br>Start with adding a new variable. |          |         |
| + ADO WARIABLE                                                   |          |         |
| Template                                                         | Expand   | 🗘 Reset |
| 1 management-access Inside                                       |          |         |
| Negate Template 🔔                                                | C Expand | Q Reset |
| 1 no management-access Inside                                    |          |         |
|                                                                  | CANCEL   | ок      |

7. Na seção FlexConfig, selecione FlexConfig Policy, clique no ícone add e selecione o objeto flexConfig que criamos na etapa anterior e selecione OK.

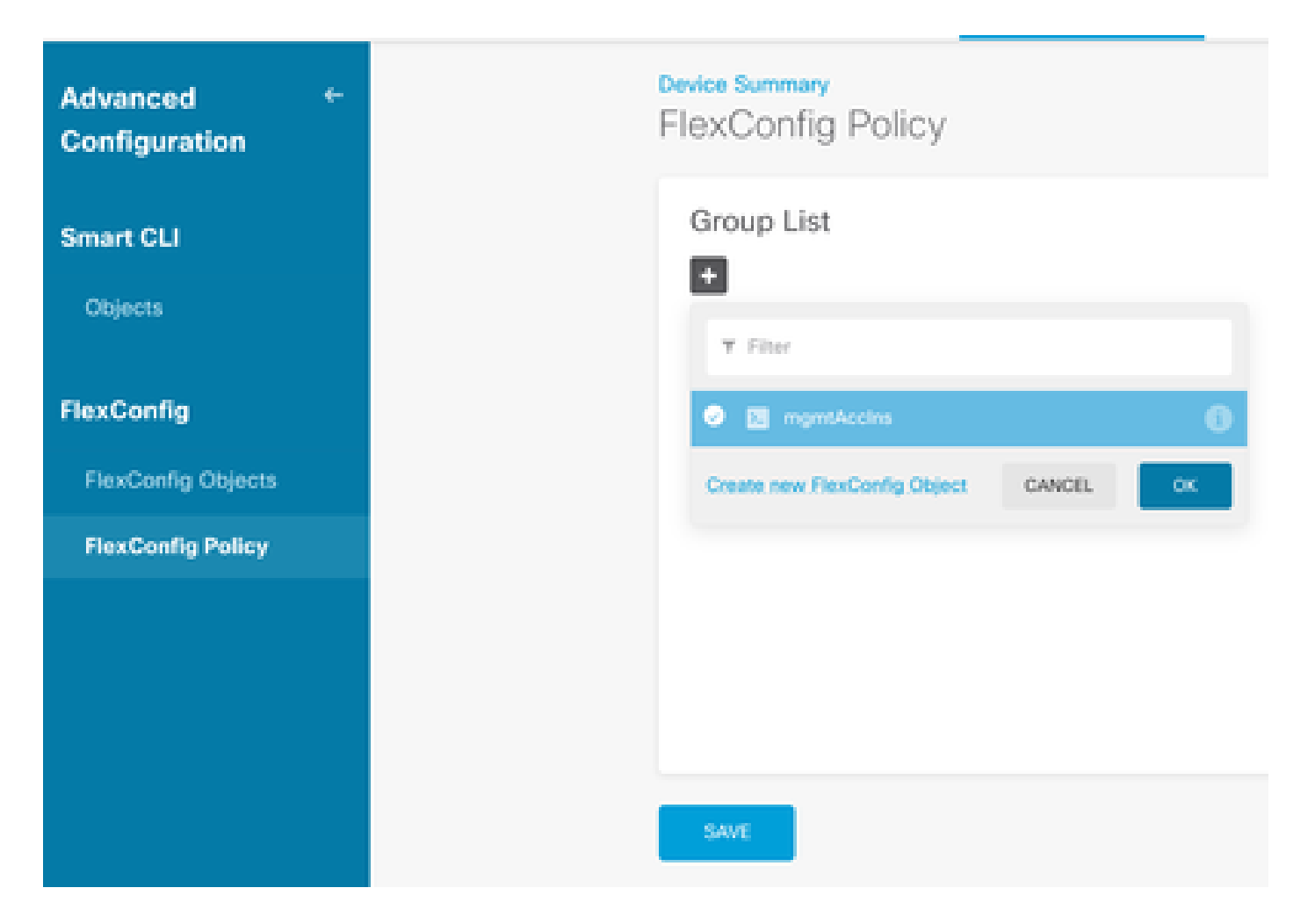

8. Em seguida, uma visualização dos comandos a serem aplicados ao dispositivo é exibida. Selecione Save.

| FlexConfig Policy |                            |            |
|-------------------|----------------------------|------------|
| Group List        | Preview                    | e + Expand |
| +<br>I mynskolts  | s management-access Inside |            |
|                   |                            |            |
|                   |                            |            |
|                   |                            |            |
|                   |                            |            |
| SANE              |                            |            |

9. Disponibilize a configuração, selecione o ícone de disponibilização e clique em disponibilizar agora.

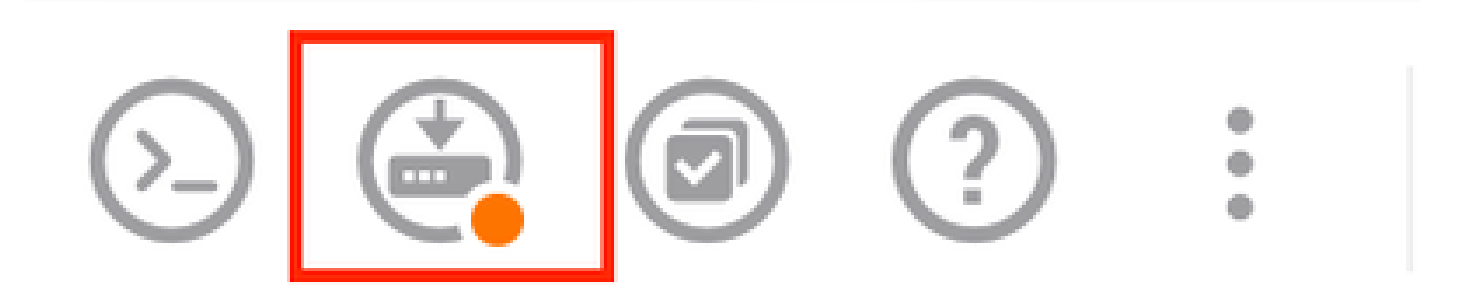

| P | ending Changes                                                                         |                 | 0          | ×      |
|---|----------------------------------------------------------------------------------------|-----------------|------------|--------|
| 0 | Last Deployment Completed Successfully<br>15 Oct 2024 08:06 PM. See Deployment History |                 |            |        |
|   | Deployed Version (15 Oct 2024 08:06 PM)                                                | Pending Version | 0          | LEGEND |
| 0 | FlexConfig Policy Edited: default-group                                                |                 |            |        |
|   | HORE ACTIONS Y                                                                         | CANCE           | YES OF NOW | ¥      |

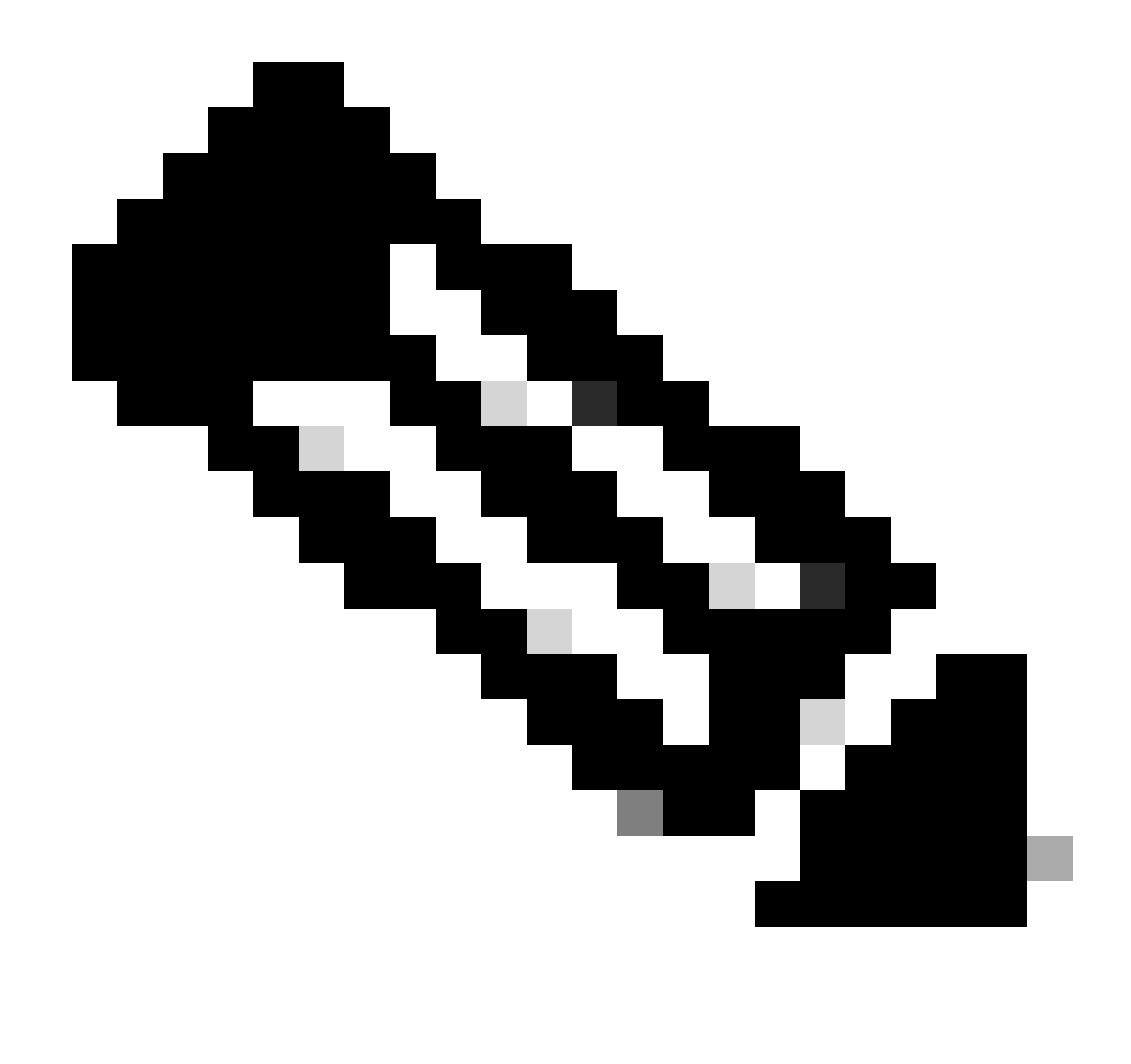

Observação: certifique-se de que ela esteja concluída de forma satisfatória; você pode verificar a lista de tarefas para confirmá-la.

### Verificar

Para verificar a configuração, execute estas verificações, efetue login no FTD via SSH ou console e execute estes comandos:

• Verifique se a configuração atual do dispositivo contém as alterações que fizemos.

```
> system support diagnostic-cli
Attaching to Diagnostic CLI ... Press 'Ctrl+a then d' to detach.
Type help or '?' for a list of available commands.
firepower> enable
Password:
firepower# show running-config
<some outouts are ommitted>
```

object network snmpHost host 10.56.58.10 <some outputs are ommitted> snmp-server host inside 10.56.58.10 community \*\*\*\*\* version 2c snmp-server location null snmp-server contact null snmp-server community \*\*\*\*\* <some outputs are omitted> management-access inside

• Execute um teste do testador SNMP e certifique-se de que ele seja concluído com êxito.

| 2 Dee Test                                                                                                    |
|----------------------------------------------------------------------------------------------------|
| J. Kun Test                                                                                                    |
| Start Repeat every s seconds                                                                                            |
| New Test                                                                                                    |
| Paessler SMMP Tester - 20.2.4 Computername: WIN10 Interface: 10.56.58.10                                                |
| 10/16/2024 1:19:08 PM (1 ms) : Device: 10.57.58.1                                                                       |
| 10/16/2024 1:19:08 PM (3 ms) : SMMP v2c                                                                                 |
| 10/16/2024 1:19:08 PM (5 ms) : Uptime                                                                                   |
| 10/16/2024 1:19:08 PM (47 ms) : SNMP Datatype: ASN_TIMETICICS                                                           |
| 10/16/2024 1:19:08 PM (49 ms) :                                                                                         |
| 10/16/2024 1:19:08 PM (51 ms) : DISMAN-EVENT-MI8::sysUpTimeInstance = 15632700 ( 43 hours 25 minutes )                  |
| 10/16/2024 1:19:08 PM (118 ms) : SNMP Datatype: SNMP_EXCEPTION_NOSUCH08JECT                                             |
| 10/16/2024 1:19:08 PM (120 ms) : HOST-RESOURCES-MIB::hrSystemUptime.0 = #N SNMP_EXCEPTION_NOSUCH08JECT222 ( 0 seconds ) |
| 10/16/2024 1:19:08 PM (122 ms) : Done                                                                                   |
|                                                                                                    |

### Troubleshooting

Se você encontrar algum problema, considere estas etapas:

 Certifique-se de que o túnel VPN esteja ativo e em execução, você pode executar estes comandos para verificar o túnel VPN.

```
firepower# show crypto ikev2 sa
IKEv2 SAs:
Session-id:3, Status:UP-ACTIVE, IKE count:1, CHILD count:1
Tunnel-id Local Remote fvrf/ivrf Status Role
442665449 10.197.225.82/500 10.197.225.81/500 READY RESPONDER
Encr: AES-GCM, keysize: 256, Hash: N/A, DH Grp:14, Auth sign: PSK, Auth verify: PSK
Life/Active Time: 86400/10 sec
Child sa: local selector 10.57.58.0/0 - 10.57.58.255/65535
remote selector 10.56.58.0/0 - 10.56.58.255/65535
ESP spi in/out: 0x3c8ba92b/0xf79c95a9
firepower# show crypto ikev2 stats
```

Global IKEv2 Statistics Active Tunnels: 1 Previous Tunnels: 2 Um guia detalhado sobre como depurar túneis IKEv2 pode ser encontrado aqui: <u>Como depurar</u> <u>VPNs IKEv2</u>

 Verifique a configuração do SNMP e certifique-se de que a sequência de caracteres da comunidade e as configurações de controle de acesso estejam corretas em ambas as extremidades.

firepower# sh run snmp-server snmp-server host dentro da comunidade 10.56.58.10 \*\*\*\*\* versão 2c snmp-server location null snmp-server contact null snmp-server community \*\*\*\*\*

• Certifique-se de que o tráfego SNMP esteja sendo permitido através do FTD.

Navegue para Policies > Access Control e verifique se você tem uma regra que permita o tráfego SNMP.

| Ø Security Policies                                                                 |         |               |            |              |             |        |              |                  |                 |            |       |         |                   |   |
|-------------------------------------------------------------------------------------|---------|---------------|------------|--------------|-------------|--------|--------------|------------------|-----------------|------------|-------|---------|-------------------|---|
| Q1 → () SSL Decypton → () Atenday → () Security Intelligence → () AAT → 🖉 Accession |         |               |            |              |             |        |              | ess Control (-)- | - Se Instanton  |            |       |         |                   |   |
| 4                                                                                   | 4 rules |               |            |              |             |        |              | The              |                 |            |       | ¢       | R 1               | + |
|                                                                                     |         |               |            | 100401       |             |        | ormanos      |                  |                 |            |       |         |                   |   |
|                                                                                     |         | -             | 1071074    | 20403        | NETWORKS.   | 40875  | 20403        | NETWORKS         | HORTS           | APPLOYTONS | 954   | 10000   | - Chinese         |   |
|                                                                                     | 1       | t issue       |            | inside_some  | 3001        | A801   | outside_rone | ANT              | iong-           | ANY        | 100   | .325.07 | 4, C <sub>0</sub> |   |
|                                                                                     | ŀ.      | 2 long-out    | B          | outside_some | .007        | A001   | inside_cone  | 100              | long            | A007       | A807  | .4007   | 60                |   |
|                                                                                     |         | 2 alteratives |            | notable_zone | surgentized | ADD    | matche, pone | .801             | 2000<br>2009/62 | ADD        | 400   | 4007    | 46 <b>00</b>      |   |
| Ĩ                                                                                   | 1       | 4 allowed     | B          | inside, some | 1001        | .8251Y | outside_some | A01              | 1000            | A201       | 3.557 | .4007   | 9.04              |   |
|                                                                                     | (red)   | and Action    | Access Con | est 😑 Block  | 5 G V       |        |              |                  |                 |            |       |         |                   |   |

• Use a captura de pacotes para monitorar o tráfego SNMP e identificar quaisquer problemas.

Habilitar captura com rastreamento no firewall:

capture snmp interface inside trace detail match udp any any eq snmp

firepower# show capture capture snmp type raw-data trace detail interface inside include-decrypted [Capturing - 405 bytes] match udp host 10.57.58.10 host 10.56.58.1 eq snmp

firepower# sh capture snmp
4 packets captured

1: 17:50:42.271806 10.56.58.10.49830 > 10.57.58.1.161: udp 43 2: 17:50:42.276551 10.56.58.10.49831 > 10.57.58.1.161: udp 43 3: 17:50:42.336118 10.56.58.10.49832 > 10.57.58.1.161: udp 44 4: 17:50:42.338803 10.56.58.10.49833 > 10.57.58.1.161: udp 43 4 packets shown

Para obter detalhes adicionais, consulte o Guia de configuração de SNMP, <u>Configurar e</u> solucionar problemas de SNMP no Firepower FDM

#### Informações Relacionadas

- Guia de configuração do Cisco Secure Firepower Device Manager
- Guia de configurações do Cisco ASA
- Configuração de SNMP em dispositivos Cisco

#### Sobre esta tradução

A Cisco traduziu este documento com a ajuda de tecnologias de tradução automática e humana para oferecer conteúdo de suporte aos seus usuários no seu próprio idioma, independentemente da localização.

Observe que mesmo a melhor tradução automática não será tão precisa quanto as realizadas por um tradutor profissional.

A Cisco Systems, Inc. não se responsabiliza pela precisão destas traduções e recomenda que o documento original em inglês (link fornecido) seja sempre consultado.